# **Quick Start Guide**

Vlinx Serial Servers Models: ESP901/902/904 ESR901/902/904

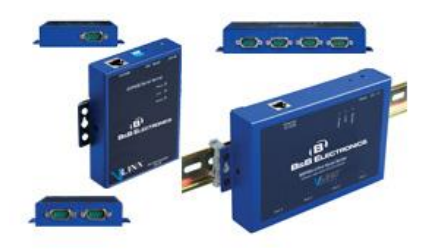

ESP901/902/904

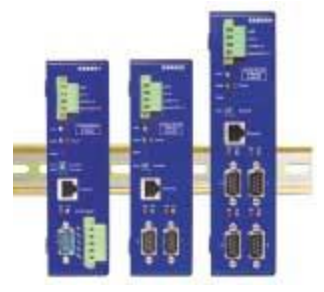

ESR901/902/904

| Model  | Switch 1    | Switch 2    | Switch 3    |
|--------|-------------|-------------|-------------|
| ESP901 | Run/console | Run/console | Run/console |
| ESP902 | Run/console | Run/console | Run/console |
| ESP904 | None        | None        | None        |
| ESR901 | Run/console | TB or DB9   | None        |
| ESR902 | Run/console | None        | None        |
| ESR904 | Run/console | None        | None        |

NOTE: ESP01/902 must be ALL UP or ALL DOWN.

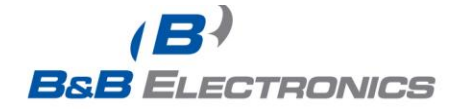

#### Check Package Content

□ ESP901/902/904 or ESR901/902/904 unit

Printed version of this ESP90x/ESR90x Quick Start Guide
CD ROM containing software and a comprehensive manual
Ext power supply (ESP901/902/904 ONLY)

## Hardware Installation

Connect an Ethernet cable to the ESP/ESR unit if connecting to a switch or crossover direct to the PC.
Connect the power supply to the ESP/ESR unit and apply power.

#### Software Installation

□ Insert the software CD and it should autostart into the installation wizard.

□ Follow the on screen installation wizard to install the Vlinx ESP Manager software.

Note: Be sure you have administrative rights & disable firewalls Windows XP/Vista(see Section 8 also).

### **Configure the ESP/ESR Unit**

□ Click Start\Programs\B&B Electronics\Vlinx\ESP Servers\Vlinx ESP Manager and it should auto-search for attached ESP901/902/904 or ESR901/902/904 devices on startup.

□ Note that the device must reside on the same subnet or it won't be seen by the Vlinx ESP Manager software for first time discovery.

□ Use the Vlinx ESP Manager software to configure the unit for network information, serial device configurations, timeouts, etc (double-click on your device in the list).

□ Alternative method is to set the dipswitches in console mode and use Hyperterminal set at 9600 and 8-N-1. Use the arrow and <enter> key to configure (requires null modem/cross-over serial cable connected to Port 1). Be sure to set dipswitches back to run mode when done. (Not avail. on ESP904).

□ Default password = <blank>

□ Reboot as necessary.

www.bb-elec.com Secure online ordering 24/7/365 Documentation Number ESP90x ESR90x-5012qsg PN7071-rev001

#### **VCOM Installation**

Click Start\Programs\B&B Electronics\Vlinx\Install Virtual COM

 $\hfill\square$  Search for all devices (must be in same subnet). Type specific IP address otherwise.

□ Select your device from list (double click on your device).

□ Follow the onscreen instructions and install to a COM number

usually 5 or above to limit interference with existing real COM ports.

□ Use Hyperterminal to verify you can open your VCOM created.

# Serial Device Installation

Connect the serial device to the unit using the correct cabling:

Null modem (crossover) serial cable for DTE serial device

## LED Status

| <b></b>            |          |                                  |
|--------------------|----------|----------------------------------|
| LED                | STATUS   | Function                         |
| Power              | Solid    | Power apply                      |
| Red                |          |                                  |
| LINK               | Yellow   | 10BaseT                          |
| Yellow or          | Green    | 100BaseT                         |
| Green              | Blinking | Network data activity            |
| READY              | Blinking | Ready/normal                     |
| Green              | Solid    | Bootup/reset/malfunction         |
| Serial (if avail.) | OFF      | Port not opened                  |
| Green              | Solid    | Port opened                      |
|                    | Blinking | TX or TX/RX serial data activity |
| Serial (if avail.) | OFF      | Port not opened                  |
| Red                | Solid    | Port opened                      |
|                    | Blinking | RX serial data activity          |

# **Borts To Open in Firewall**

| Ports      | Function                                 |  |
|------------|------------------------------------------|--|
| 5300       | Heartbeat & configuration setting in TCP |  |
|            | mode (i.e. pair tunneling mode)          |  |
| 8888       | Vlinx update                             |  |
| 8889       | Configuration setting in UDP mode        |  |
| 8890       | Vlinx monitor                            |  |
| 4000/1/2/3 | VCOM                                     |  |

International Office: 707 Dayton Road - PO Box 1040 - Ottawa, IL 61350 USA 815.433.5100 Fax 815.433.5104 orders@bb-elec.com support@bb-elec.com

European Office: Westlink Commercial Park - Oranmore - County Galway - Ireland +353 91 792444 Fax +353 91 792445 orders@bb-elec.com support@bb-elec.com